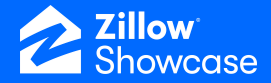

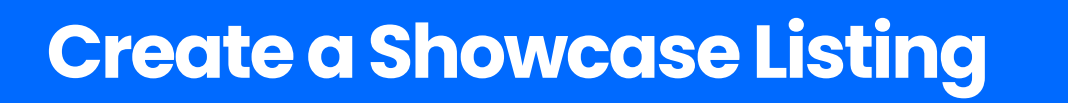

NOTE: You must order Showcase BEFORE ordering your media.

\$800,000

714K

\$714,800

## **Creating a listing**

• On your home page, click "Add listing" in the upper right corner.

|           |           |           | Ф ОН      | Drew Harmon 🗸 🗸 |
|-----------|-----------|-----------|-----------|-----------------|
| List view | Card view | Columns 🗸 | Filters V | Add listing     |

• Search for the listing address or enter it manually. You can also add the seller(s) name and contact information, but this is optional.

|                               | Add listing ×      |
|-------------------------------|--------------------|
| Search for property address * |                    |
| 123 Main St                   | Q                  |
| Seller name (optional) 🤊      |                    |
| First name                    | Last name          |
| First name                    | Last name          |
| Email                         | Phone              |
| email@address.com             | (XXXX) XXX-XXXXX   |
| Add another client            |                    |
| Drew Harmon                   | <b>Ø</b> Q         |
|                               | Cancel Add listing |

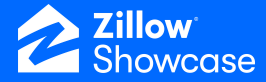

- Add the listing agent whose details will be shown on the Showcase listing when it goes live on Zillow.
- Once you've added all these details, click "Add listing." Your listing has now been created.

## Add the Showcase treatment to a listing

• Within the "Up next" section of the listing, click "Order Showcase & media."

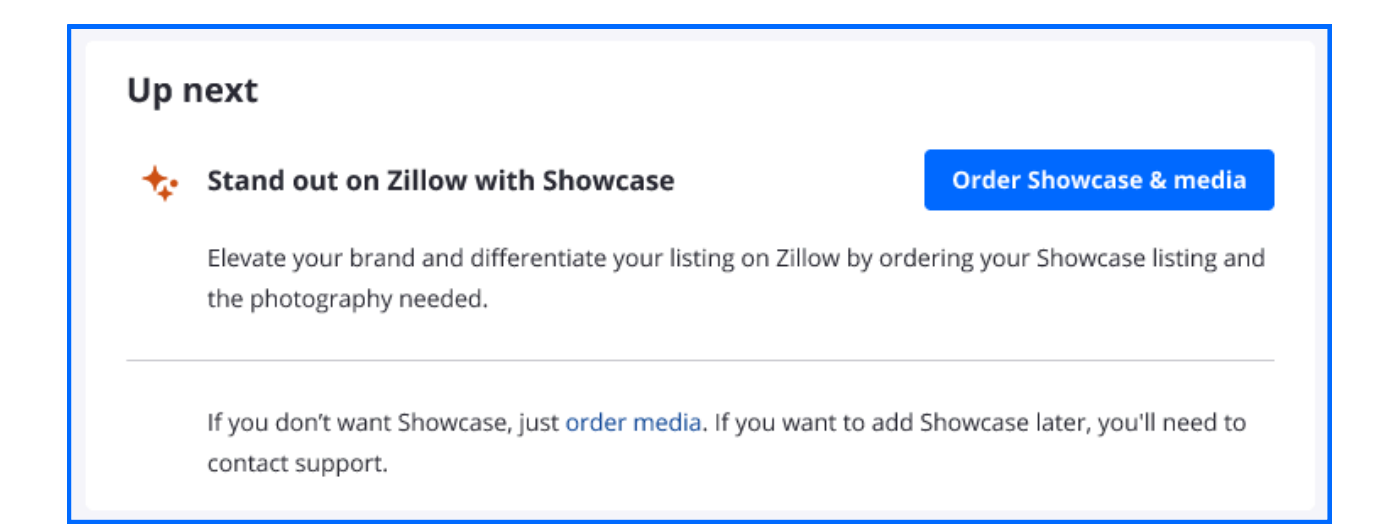

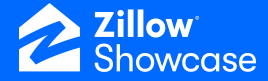

• Enter the listing price and select a payment method for the Showcase listing.

Depending on your account, subscription and access level, the following steps may appear differently at this point in your user experience. In many cases, you are likely to have the following options:

- Use an available Showcase listing (XX left)
- Use your own payment method
- Once you've made your selection, click "Submit Payment."

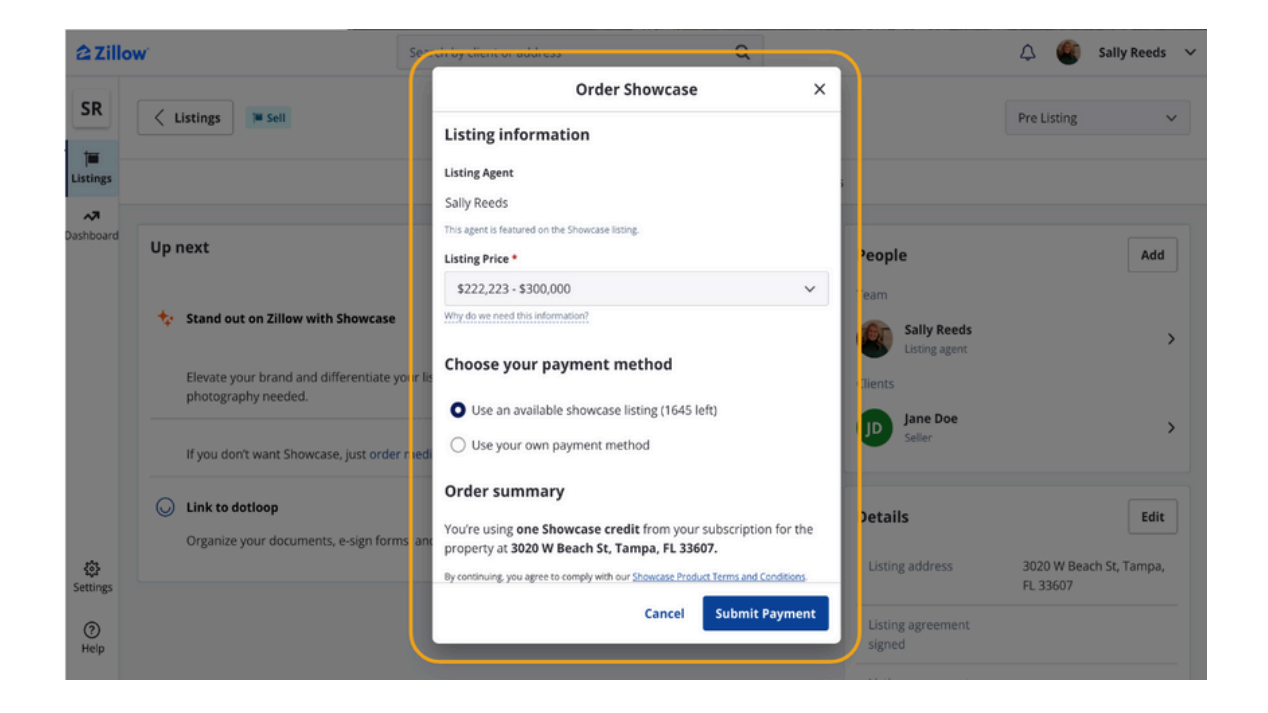

You will receive confirmation that your listing is ready to use Showcase. You are now ready to order your listing media.